# TUTORIAL de acesso ao AVACED Ambiente Virtual de Aprendizagem - CED

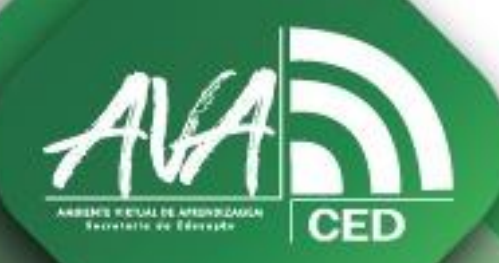

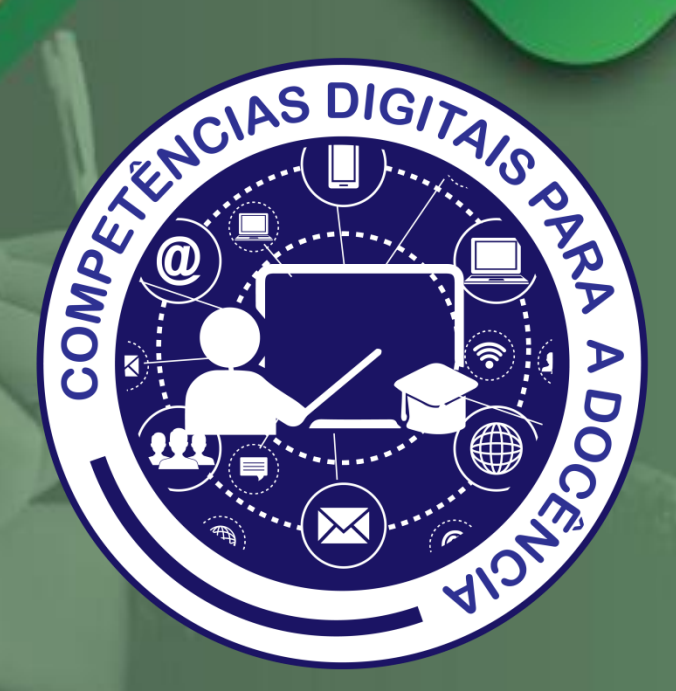

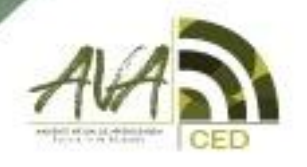

Coordenadoria Estadual de Formação Docente e Educação a Distância CED

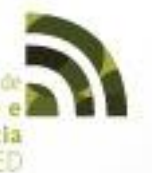

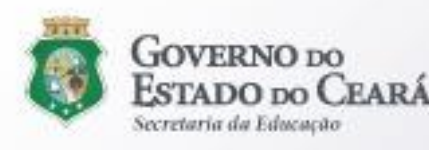

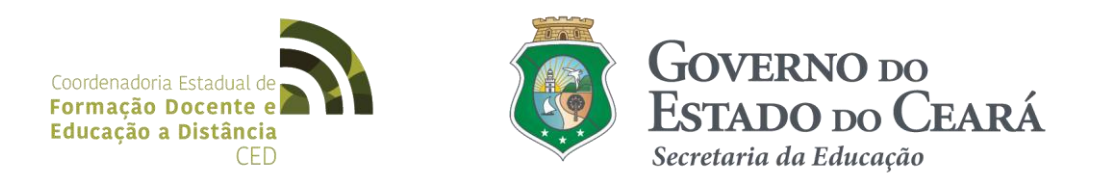

#### **GOVERNO DO ESTADO DO CEARÁ**

Camilo Sobreira de Santana

Governador

Maria Izolda Cela de Arruda Coelho

Vice-Governadora

#### SECRETARIA DA EDUCAÇÃO DO ESTADO DO CEARÁ

Eliana Nunes Estrela

Secretária da Educação

#### SECRETARIA EXECUTIVA DO ENSINO MÉDIO E DA EDUCAÇÃO PROFISSIONAL

Maria Jucineide da Costa Fernandes

Secretária Executiva

#### COORDENADORIA ESTADUAL DE FORMAÇÃO DOCENTE E EDUCAÇÃO A DISTÂNCIA (CODED/CED)

Vagna Brito de Lima

Coordenadora

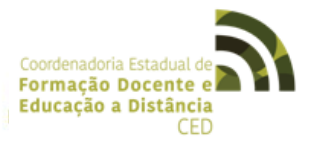

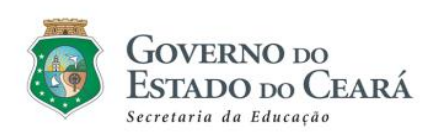

# TUTORIAL DE ACESSO AO AVACED

# O QUE É O AMBIENTE VIRTUAL DE APRENDIZAGEM - AVACED?

O AVACED – Ambiente Virtual de Aprendizagem da Coded/CED, é uma poderosa plataforma baseada em Moodle, que gerenciar todos os cursos a distância oferecidos pela Coordenadoria Estadual de Formação docente e Educação a Distância - Coded/CED.

Desde sua criação, em 2017, já foram gerenciados mais de 378 cursos e formações, atendendo a um público superior a 33 mil pessoas.

| Em                     | caso de problemas entre em contato com o suporte | e através do Whatsapp (88) 3695-19                                                                                                    |              |
|------------------------|--------------------------------------------------|----------------------------------------------------------------------------------------------------|--------------|
|                        | Y a ala a la la a la la                          | <u> </u>                                                                                                    |              |
|                        | AVACED/SE                                        | DUC                                                                                                    | ZE I         |
|                        | Identificação / email                            | ĉa                                                                                                    |              |
| 1                      | Senha                                            | ද්ය                                                                                                    |              |
|                        | ACESSAR                                          |                                                                                                    |              |
|                        | Lembrar usuário Esqu                             | eceu o seu usuário ou senha?                                                                                                    |              |
| · · · · · · · ·        | O uso de Cookies deve ser permitido n            | o seu navegador                                                                                                    |              |
| Ad                     | Autenticar usando sua con                        | ta em:                                                                                                    | $\mathbf{X}$ |
|                        | . SIC                                            |                                                                                                    |              |
| · · · Coordonadoria do |                                                  |                                                                                                    | -O DO        |
| Formação Docente e     |                                                  | ESTAD                                                                                                    | O DO CEARÁ   |
| Educação a Distância   |                                                  | Secretaria da                                                                                                    | a Educação   |
| CED                    |                                                  |                                                                                                    |              |
|                        |                                                  |                                                                                                    |              |
|                        |                                                  |                                                                                                    |              |
|                        |                                                  | and the second second se |              |

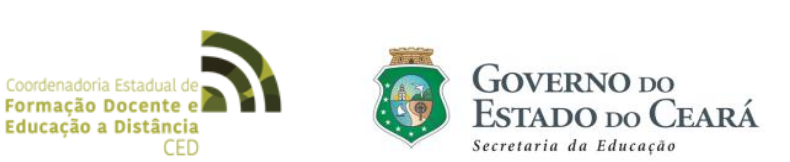

Aqui, serão apresentadas três situações:

- SITUAÇÃO 1 NÃO POSSUO CADASTRO NO SIC;
- SITUAÇÃO 2 JÁ POSSUO CADASTRO NO SIC;
- SITUAÇÃO 3 SEU CURSO NO AVACED.

# SITUAÇÃO 1 – NÃO POSSUO CADASTRO NO SIC

Acessando do link: *https://sic.ced.ce.gov.br/*, você será direcionado (a) ao Menu Principal do **SIC (Sistema de Inscrição e Certificação)**.

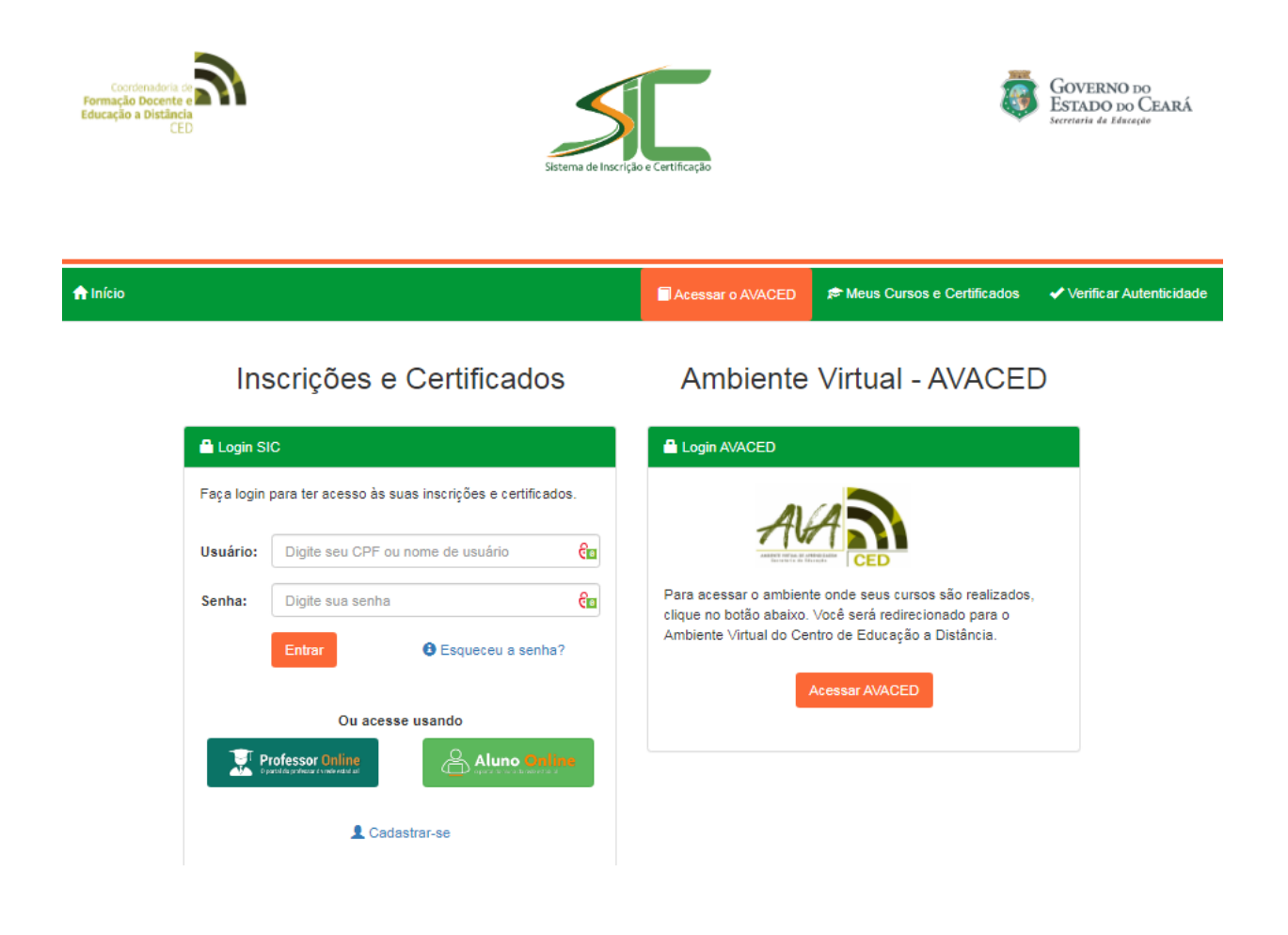

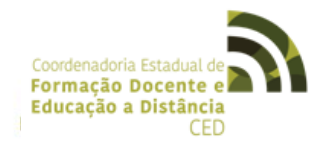

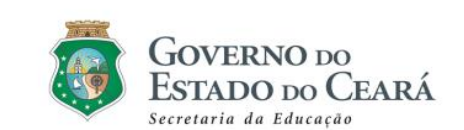

| Clique en | n" 👤 Cadastra             | r-se " e aparecerá a seg                    | uinte tela: |
|-----------|---------------------------|---------------------------------------------|-------------|
|           |                           | Cadastro                                    |             |
|           | Categoria de Usuário:     |                                             | Ŧ           |
|           | Formação:                 |                                             | v           |
|           | Município da Instituição: | Selecione um municipio                      | •           |
|           | Instituição:              | Selecione uma instituição                   | -           |
|           | Nome Completo:            |                                             |             |
|           | CPF:                      |                                             |             |
|           | RG:                       |                                             |             |
|           | Data de Nascimento:       |                                             | <b>=</b>    |
|           | Gênero:                   | Selecione                                   | v           |
|           | Telefone:                 |                                             |             |
|           | Telefone WhatsApp:        |                                             |             |
|           | Endereço:                 |                                             |             |
|           | Email:                    |                                             |             |
|           | Confirmação de Email:     |                                             |             |
|           | Senha:                    | A senha deve conter entre 8 e 20 caracteres |             |
|           | Confirmação de Senha:     |                                             |             |

Aqui, deverão ser preenchidos TODOS os campos para que o cadastro seja concluído.

Após o preenchimento, clique em Ocadastrar-se

Pronto, agora você já está cadastrado no SIC!

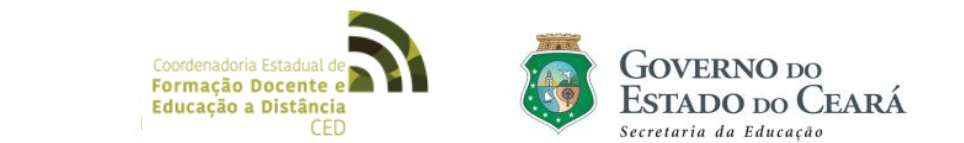

| Inicio   Buscar     Minhas Inscrições   Buscar     Eventos Inscritos                                                                                                    | Construction of American<br>Formação a Distância<br>ductação a Distância<br>CED |                 |                             | Sistema de Inscr | ição e Certificação |                | 8                       | GOVERNO D<br>ESTADO DO<br>Investoria da Educar |
|----------------------------------------------------------------------------------------------------|---------------------------------------------------------------------------------|-----------------|-----------------------------|------------------|---------------------|----------------|-------------------------|------------------------------------------------|
| Eventos Inscrições   Data   Status do Evento   Data da Inscrição   Status   Comprovante de Inscrição   Certifi     Você ainda não se inscreveu em nenhum evento. Utilize o botão O Realizar Nova Inscrição para inscrever-se em eventos ou cursos.   Certification de la curso de la curso de | A Início                                                                        |                 |                             |                  |                     |                |                         | Buscar                                         |
| Você ainda não se inscreveu em nenhum evento. Utilize o botão 🛇 Realizar Nova Inscrição para inscrever-se em eventos ou cursos.                                                                                                    | Eventos Inscritos                                                               | Data            | Status do Evento            | Data da          | Inscrição           | Status         | Comprovante de Inscriçã | ăo Cert                                        |
|                                                                                                    | Você ainda não se inscr                                                         | reveu em nenhum | evento. Utilize o botão O I | Realizar Nova In | scrição para insci  | rever-se em ev | ventos ou cursos.       |                                                |

Para realizar a sua inscrição no curso que deseja, clique em:

| Educação a la a Distância do Geara Sistema de Inscrição e Certificação                                  |                            |                            | GOVERNO DO<br>ESTADO DO CEARÁ<br>Secretaria da Educação |
|----------------------------------------------------------------------------------------------------|----------------------------|----------------------------|---------------------------------------------------------|
| ♠ Início ≯ Realizar Inscrição                                                                           |                            |                            | 1                                                       |
| Cursos e Eventos em Aberto                                                                              |                            |                            |                                                         |
| Q Buscar                                                                                                |                            |                            |                                                         |
| Evento                                                                                                  | Período de<br>Inscrições   | Data                       | Status                                                  |
| CURSO DE APROPRIAÇÃO DE COMPETÊNCIAS, HABILIDADES E DESCRITORES DE MATEMÁTICA<br>EM AVALIAÇÕES EXTERNAS | 15/08/2017 -<br>30/09/2017 | 24/08/2017 -<br>04/10/2017 | Evento iniciado - Inscrições<br>abertas                 |
| CURSO DE APROPRIAÇÃO DE COMPETÊNCIAS, HABILIDADES E DESCRITORES DE PORTUGUÊS<br>EM AVALIAÇÕES EXTERNAS  | 15/08/2017 -<br>30/09/2017 | 24/08/2017 -<br>04/10/2017 | Evento iniciado - Inscrições<br>abertas                 |
| CREDE 04 - FORTALECIMENTO DA ATUAÇÃO DOS COORDENADORES ESCOLARES                                        | 28/06/2017 -<br>13/09/2017 | 01/07/2017 -<br>22/12/2017 | Evento iniciado - Inscrições<br>abertas                 |
|                                                                                                    |                            | 01/07/2017 -               | Evento iniciado - Inscrições                            |

#### PASSO 3

Procure, na listagem, o curso que deseja realizar inscrição. Clique nele e você será direcionado (a) para a tela abaixo.

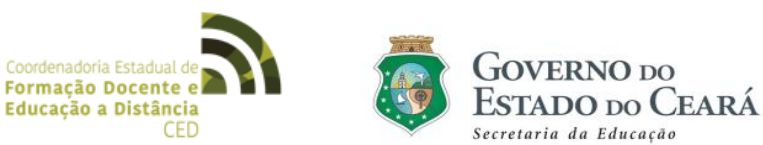

| mação Docente e<br>aração a Distância<br>CED            |                                                                                                    | Sistema de Inscrição e Certificação   | GOVERNO DO<br>ESTADO DO CEARÁ<br>tronseria de Educação |
|---------------------------------------------------------|----------------------------------------------------------------------------------------------------|---------------------------------------|--------------------------------------------------------|
| AInício > CREDE 09 - FORT                               | ALECIMENTO DA ATUAÇÃO DOS COOF                                                                      | IDENADORES ESCOLARES                  |                                                        |
| CREDE 09 - FORTALECI                                    | MENTO DA ATUAÇÃO DOS CO                                                                             | ORDENADORES ESCOLARES                 |                                                        |
| Nome                                                    | CREDE 09 - FORTALECIMENTO D                                                                         | A ATUAÇÃO DOS COORDENADORES ESCOLARES |                                                        |
| Descrição                                               | Formação voltada para os Coordenadores Escolares lotados nas Escolas Públicas Estaduais da CREDE 09 |                                       |                                                        |
| Data                                                    | 01/07/2017 - 22/09/2017                                                                             |                                       |                                                        |
| Período de Inscrições                                   | 26/06/2017 - 13/09/2017                                                                             |                                       |                                                        |
| Comprovante de Inscrição                                | Visualizar                                                                                          |                                       |                                                        |
| Status da Inscrição                                     | O INSCRITO                                                                                          |                                       |                                                        |
|                                                         |                                                                                                    |                                       |                                                        |
| ados da Inscrição                                       |                                                                                                    |                                       |                                                        |
| ados da Inscrição<br>Formulário de Inscrição            |                                                                                                    | Inscrições                            |                                                        |
| lados da Inscrição<br>Formulário de Inscrição<br>Escola |                                                                                                    | Inscrições<br>CED - CREDE 06          |                                                        |

Ao clicar em resultante en server-se , confirme a inscrição na aba de confirmação.

| Confirmar Inscrição                   |          |     |
|---------------------------------------|----------|-----|
| Você deseja inscrever-se no evento -2 |          |     |
|                                       | Cancelar | Sim |

Pronto, agora você está inscrito (a) no curso desejado!

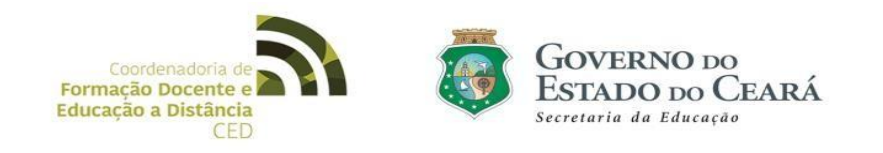

# SITUAÇÃO 2 – JÁ POSSUO CADASTRO NO SIC

#### PASSO 1

1

Efetue o login no sistema, utilizando o endereço: https://sic.ced.ce.gov.br.

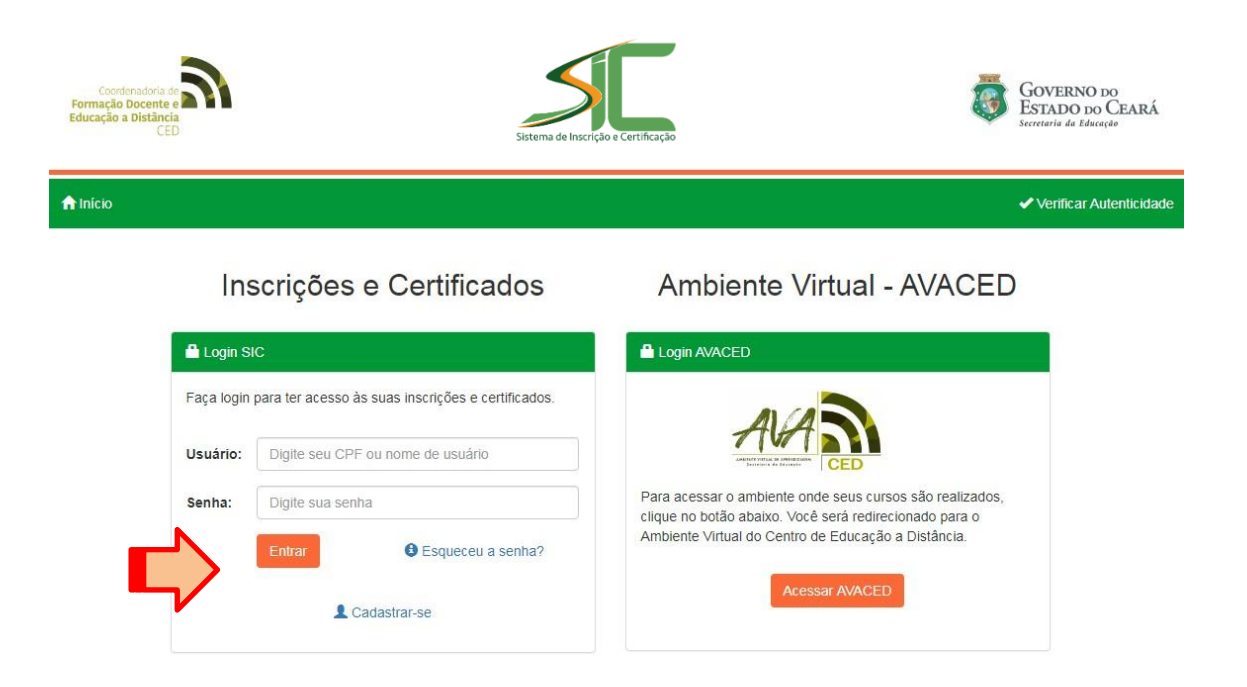

#### PASSO 2

Digite suas informações de **Usuário** e **Senha** e, em seguida, clique em Entrar .

#### PASSO 3

Para realizar a sua inscrição no curso desejado, clique em:

Realizar Nova Inscrição

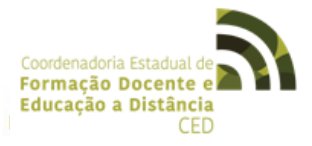

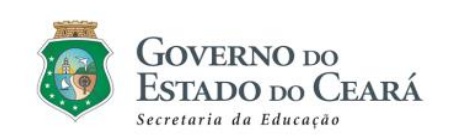

| a Distância<br>do Cears Sistema de Inscrição e Certificação                                                                                                    |                            |                            | GOVERNO DO<br>ESTADO DO CEARÁ<br>Secretaria da Educação |
|----------------------------------------------------------------------------------------------------|----------------------------|----------------------------|---------------------------------------------------------|
| ♠ Inicio > Realizar Inscrição                                                                                                    |                            |                            | 1                                                       |
| cursos e Eventos em Aberto                                                                                                    |                            |                            |                                                         |
| Q Buscar                                                                                                    |                            |                            |                                                         |
| Evento                                                                                                    | Periodo de<br>Inscrições   | Data                       | Status                                                  |
| CURSO DE APROPRIAÇÃO DE COMPETÊNCIAS, HABILIDADES E DESCRITORES DE MATEMÁTICA<br>EM AVALIAÇÕES EXTERNAS                                                                    | 15/08/2017 -<br>30/09/2017 | 24/08/2017 -<br>04/10/2017 | Evento iniciado - Inscrições<br>abertas                 |
|                                                                                                    | 15/08/2017 -<br>30/09/2017 | 24/08/2017 -<br>04/10/2017 | Evento iniciado - Inscrições<br>abertas                 |
| CURSO DE APROPRIAÇÃO DE COMPETÊNCIAS, HABILIDADES E DESCRITORES DE PORTUGUÊS<br>EM AVALIAÇÕES EXTERNAS                                                                     |                            | 01/07/2017 -               | Evento iniciado - Inscrições<br>abertas                 |
| SURSO DE APROPRIAÇÃO DE COMPETÊNCIAS, HABILIDADES E DESCRITORES DE PORTUGUÊS<br>EM AVALIAÇÕES EXTERNAS<br>SREDE 04 - FORTALECIMENTO DA ATUAÇÃO DOS COORDENADORES ESCOLARES | 28/06/2017 -<br>13/09/2017 | 22/12/2017                 |                                                         |

Procure, na listagem, o curso que deseja realizar inscrição. Clique nele e você será direcionado (a) para a tela abaixo.

|                                          | ÇÃO DOS COORDENADORE                                                                                                    | ES ESCOLARES                                                                                                    |                                                                                                    |                                                                                                    |
|------------------------------------------|----------------------------------------------------------------------------------------------------|----------------------------------------------------------------------------------------------------|----------------------------------------------------------------------------------------------------|----------------------------------------------------------------------------------------------------|
| Formação voltada para os Coordenadores l | Escolares lotados nas Escolas                                                                                                  | Públicas Estadua                                                                                                    | ais da CREDE 09                                                                                                    |                                                                                                    |
| 01/07/2017 - 22/09/2017                  |                                                                                                    |                                                                                                    |                                                                                                    |                                                                                                    |
| 26/06/2017 - 13/09/2017                  |                                                                                                    |                                                                                                    |                                                                                                    |                                                                                                    |
| Visualizar                               | Visualizar                                                                                                    |                                                                                                    |                                                                                                    |                                                                                                    |
| © INSCRITO                               |                                                                                                    |                                                                                                    |                                                                                                    |                                                                                                    |
|                                          |                                                                                                    |                                                                                                    |                                                                                                    |                                                                                                    |
| ્ય                                       | Cancelar Inscrição                                                                                                    |                                                                                                    |                                                                                                    |                                                                                                    |
| © 2017 - GOVERNO DO ESTADO D             | OO CEARÁ - TODOS OS DIREITOS                                                                                                   | RESERVADOS                                                                                                    |                                                                                                    |                                                                                                    |
|                                          |                                                                                                    |                                                                                                    |                                                                                                    |                                                                                                    |
|                                          |                                                                                                    |                                                                                                    |                                                                                                    |                                                                                                    |
|                                          | confirm                                                                                                    | <u> </u>                                                                                                    | incorição                                                                                                    | <b>n</b> 0                                                                                                    |
|                                          |                                                                                                    |                                                                                                    |                                                                                                    |                                                                                                    |
|                                          | Formação voltada para os Coordenadores I     01/07/2017 - 22/09/2017     26/06/2017 - 13/09/2017     Visualizar     Ø INSCRITO | Formação voltada para os Coordenadores Escolares lotados nas Escolas     0107/2017 - 2206/2017     2606/2017 - 1306/2017     Visualizar     INSCRITO | Formação voltada para os Coordenadores Escolares lotados nas Escolas Públicas Estadual     0/07/2017 - 22/09/2017     26/05/2017 - 13/09/2017     © INSCRITO         INSCRITO         Inscrições     CED - CREDE 06     23/06/201564       Inscrições       Inscrições   CED - CREDE 06       23/06/201564 | Formação voltada para os Coordenadores Escolars Itólaicas Estaduais da CREDE 09     0/07/2017 - 22/09/2017     26/05/2017 - 13/09/2017     © INSCRITO |

Secretaria da Educação

|                    | Confirmar Inscrição |  |
|--------------------|---------------------|--|
|                    |                     |  |
| cê deseja inscreve | r-se no evento      |  |
|                    |                     |  |

Pronto, agora, você está inscrito no curso desejado!

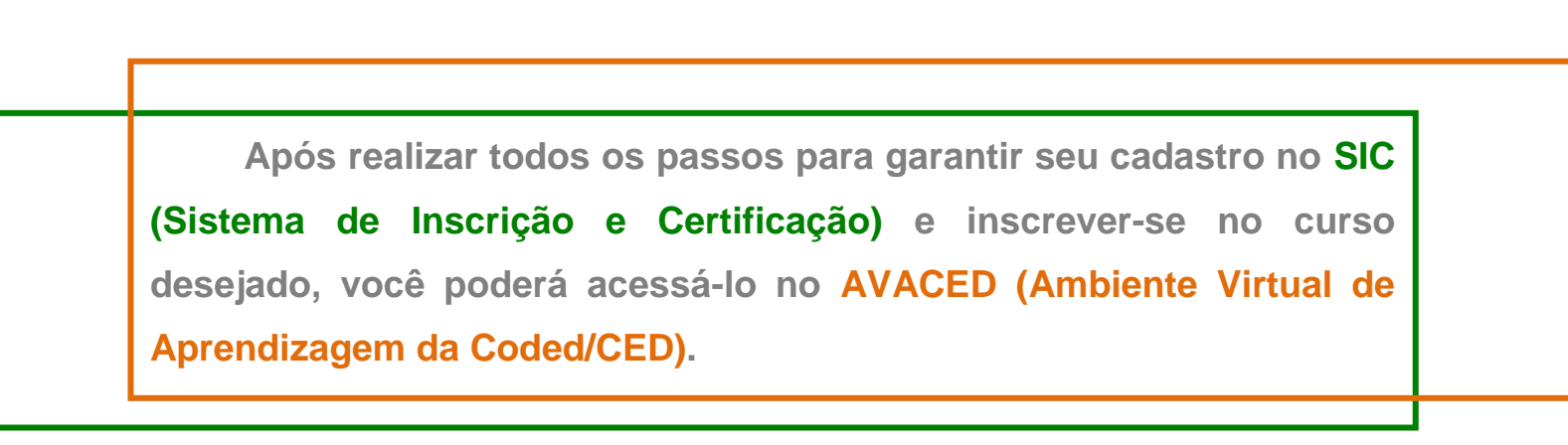

## SITUAÇÃO 3 – SEU CURSO NO AVACED

Para acessar o curso no AVACED, você realizará os seguintes passos:

#### PASSO 1

Acesse o endereço: www.ced.seduc.ce.gov.br.

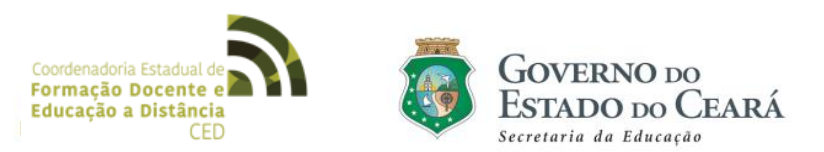

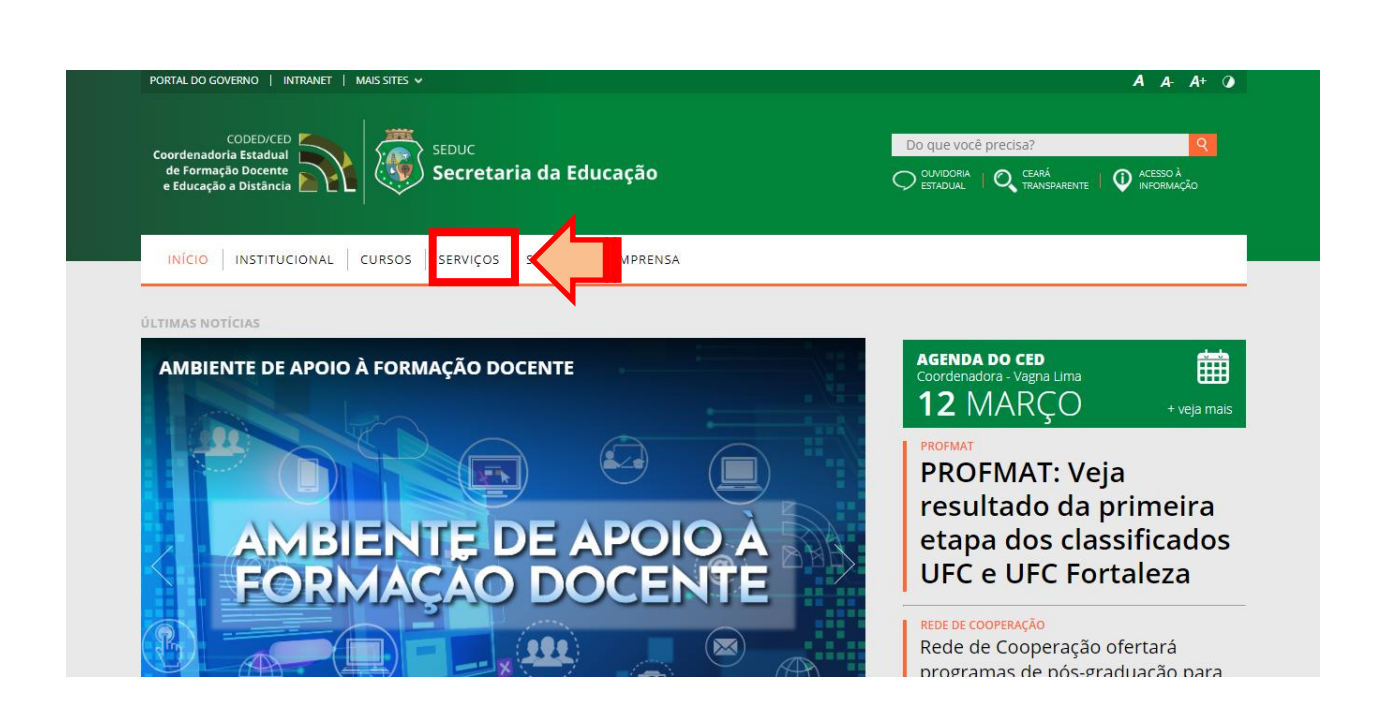

Clique em "SERVIÇOS" e, em seguida, clique em "AVACED".

| CODED/CED                                              | Do que você precisa?                                   | ঀ                      |
|--------------------------------------------------------|--------------------------------------------------------|------------------------|
| de Formação Docente Educação                           | O OUVIDORIA   O CEARÁ<br>ESTADUAL   O TRANSPARENTE   🛈 | ACESSO À<br>INFORMAÇÃO |
| INÍCIO INSTITUCIONAL CURSOS SERVICOS SISTEMAS IMPRENSA |                                                        |                        |
| SISEDU I #ENEMNAREDE I AVACED I                        |                                                        |                        |

Você também pode direcionar-se ao final da página, localizando o "AVACED" em "DESTAQUES".

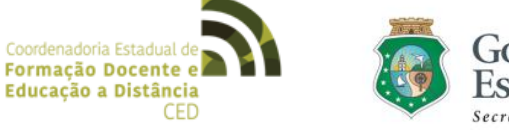

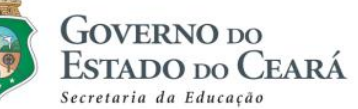

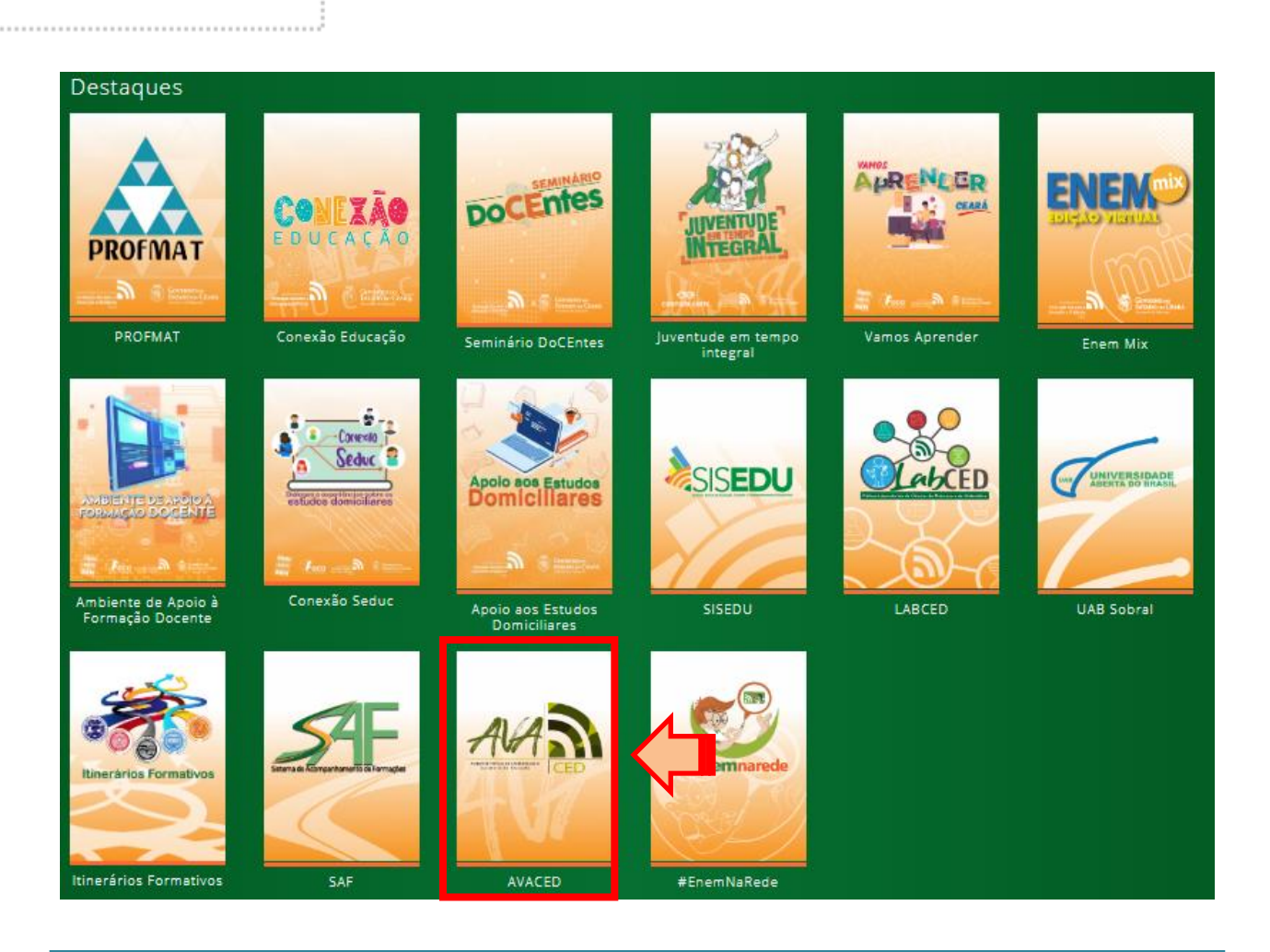

Caso prefira, acesse diretamente o AVACED, por meio do endereço: https://avaced.seduc.ce.gov.br/login

#### PASSO 3

Após o acesso, será apresentada a seguinte tela:

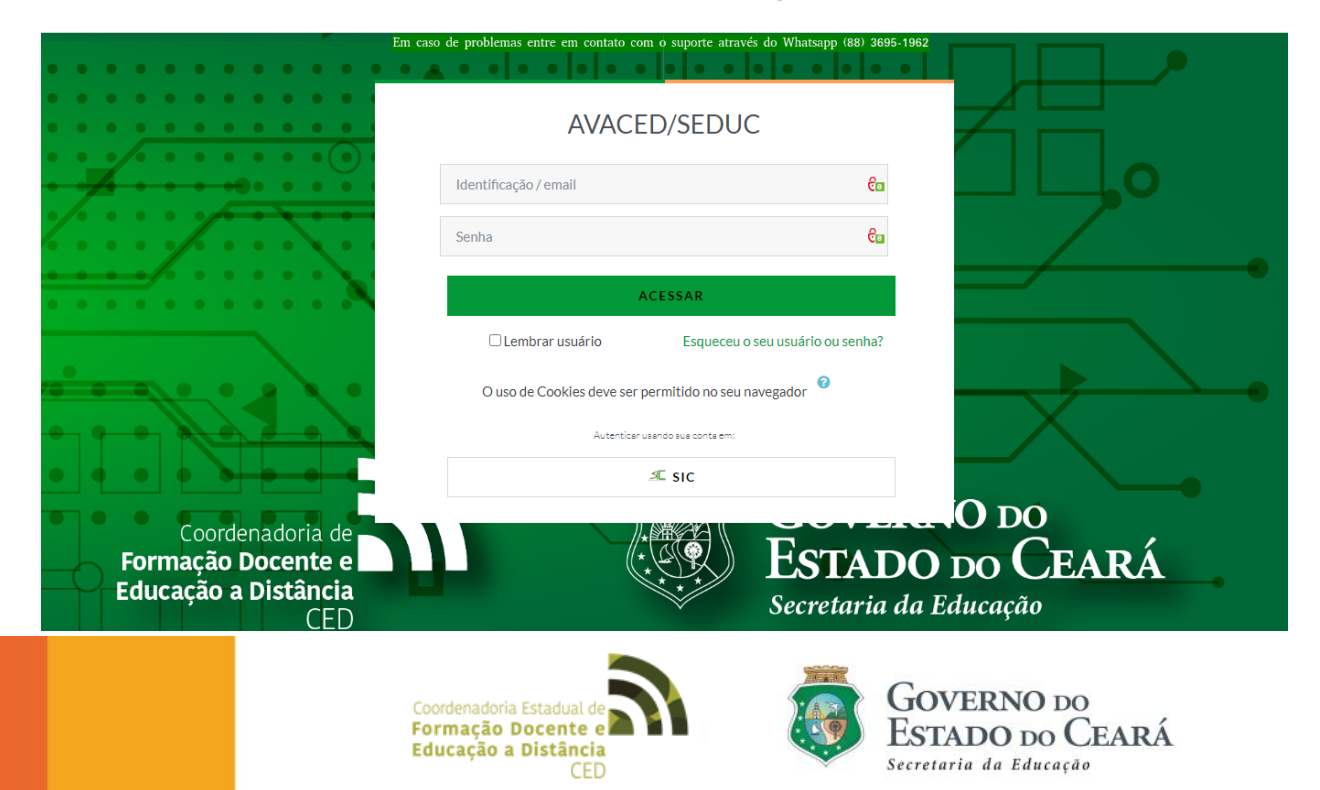

Para você acessar o AVACED, usando as credenciais do SIC, basta clicar no botão com a imagem abaixo e, em seguida, autenticar seu login com a conta SIC.

| Em cas                                                                | o de problemas entre em contato co               | m o suporte através do Whatsapp (88) 3695-1962                     |                               |
|-----------------------------------------------------------------------|--------------------------------------------------|--------------------------------------------------------------------|-------------------------------|
|                                                                       | AVACE                                            | D/SEDUC                                                            | $\mathcal{A}$                 |
|                                                                       | ldentificação / email                            | ද්ය                                                                |                               |
|                                                                       | Senha                                            | ĉ                                                                  |                               |
|                                                                       | A                                                | ACESSAR                                                            |                               |
| ••••••                                                                | □ Lembrar usuário<br>O uso de Cookies deve ser p | Esqueceu o seu usuário ou senha?<br>permitido no seu navegador 🛛 🤨 |                               |
|                                                                       | Autenticars                                      | Jusando sua conta em:<br>⊿⊏ SIC                                    |                               |
| Coordenadoria de<br>Formação Docente e<br>Educação a Distância<br>CED |                                                  | <b>Estado</b><br>Secretaria da                                     | DO DO<br>DO CEARÁ<br>Educação |
|                                                                       | Autenticar usar                                  | ndo sus conta em:                                                  |                               |
|                                                                       | R.                                               | ⊑ sic                                                              |                               |

Efetue o seu login:

- Usuário: (anteriormente cadastrados no SIC);
- <image>
- Senha: (anteriormente cadastrados no SIC).

Clique sobre o nome do curso, no qual está matriculado (a), e você visualizará a tela abaixo:

| ■ AVACED R MEUS CURSOS ▼                                                                          |                                                                                                    |
|---------------------------------------------------------------------------------------------------|----------------------------------------------------------------------------------------------------|
| NIVELI - INTRODUÇÃO - REDE ESTADUAL<br>Palnel / Meus cursos / NÍVELI - INTRODUÇÃO - REDE ESTADUAL |                                                                                                    |
| COMPETENCIAS DIGITAIS<br>PARA A DOCENCIA<br>PARA A DOCENCIA<br>PARA A DOCENCIA<br>PARA A DOCENCIA | Agenda do Curso<br>MÓDULO I - 22/03 a 30/06/2021<br>MÓDULO II - 22/03 a 30/06/2021<br>MÓDULO III - 22/03 a 30/06/2021<br>MÓDULO IV - 22/03 a 30/06/2021 |
| COMUNICADO IMPORTANTE Coverno do Estado do Ceará<br>Secretaria de Educação<br>Caro cursista,      | Pesquisar nos Fóruns                                                                                                    |

### Seja bem-vindo (a) ao curso!

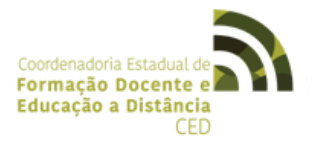

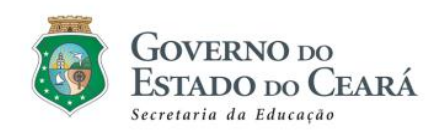